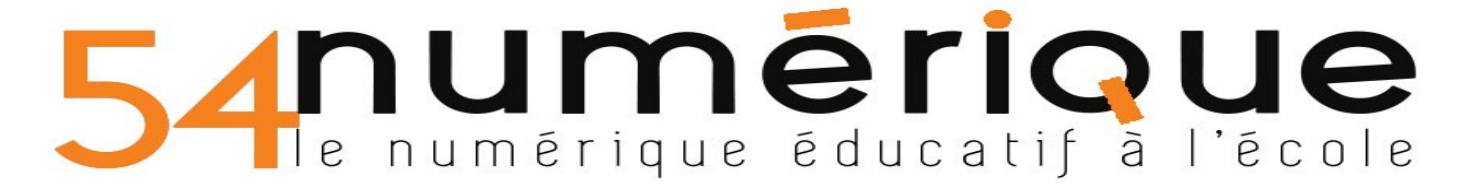

# **PRISE DE RENDEZ-VOUS**

Cette solution permet à l'enseignant de soumettre des créneaux horaires aux parents pour fixer des rendez-vous. Les parents se connectent, ne peuvent choisir qu'un et un seul créneau. Ce créneau ne peut être pris par d'autres parents.

### 1) <u>Se rendre sur Apps Education</u> :

<u>https://apps.education.fr/</u>, => Accéder au Portail personnel => Se connecter => S'identifier avec identifiant Education Nationale

#### 2) <u>Cliquer sur APPLICATIONS</u>

| ORMATIONS MON ESPACE GROUPES                                 | MA STRUCTURE                        |
|--------------------------------------------------------------|-------------------------------------|
| Sondage<br>Organiser une réunion<br>Juvrir l'application –   | Sondage et cliquer sur "Ouvrir l'ap |
| tionner "Créer" PARTICIPATIONS                               | GESTION CRÉER                       |
|                                                              |                                     |
| nétrer comme suit :                                          | Groupes sondés                      |
| nétrer comme suit :<br>Titre<br>Rencontre Enseignant-Parents | Groupes sondés<br>Ajouter un groupe |

A : Donner un titre précis vous fera gagner du temps pour vous gérer au mieux. C'est aussi ce que les parents verront en premier.

- B : A compléter de préférence
- C : **IMPORTANT** : à cocher ! Cela permettra aux parents de compléter grace à leur adresse mail.
- D : type de sondage :

Rendre public

- <u>Sondage</u> : permet de trouver une date commune pour l'organisation d'une réunion (par exemple pour un équipe éducative)
- <u>Prise de rendez-vous</u> : permet de proposer différents créneaux et chacun en choisit un.

Cliquer sur suivant.

#### 6) <u>Les dates</u> :

=> Fixer la durée du rendez-vous : Au choix : 10 min / 15 min / 30 min / 1h / etc.

| Durée du rendez-vous |        |  |  |
|----------------------|--------|--|--|
| 00:30 🗸              | Heures |  |  |

# 54 numérique éducatif à l'école

| ven. 24/03      |
|-----------------|
| 17:00 - 17:30 - |
| 17:30 - 18:00 - |
| 18:00 - 18:30 - |
| 18:30 - 19:00 - |
|                 |

=> Puis cliquer directement sur le calendrier proposé pour voir les créneaux s'afficher.

Pour gagner du temps : possibilité de sélectionner par cliquer-glisser une amplitude de deux heures, l'application découpera alors en créneaux de 30 min (puisqu'on a fixé 30 minutes)

=> Suivant.

7) **Validation** : Vérifier que tout est bon, puis "Enregistrer"

## VOTRE SONDAGE EST PRÊT, IL VOUS FAUT MAINTENANT LE COMMUNIQUER AUX PARENTS

8) Vous êtes maintenant dans "Gestion de mes sondages".

| Gestion de mes sondages                        | <b>a</b> : permet d'activer/ désactiver le sondage.<br><b>b</b> : permet d'apporter des modifications avant                                                                                            |
|------------------------------------------------|----------------------------------------------------------------------------------------------------|
| a b C d e Titre<br>Titre<br>Rencontre Enseigna | d'activer le sondage.<br><b>c</b> : permet de copier le lien qui sera envoyé aux<br>parents.<br><b>d</b> : permet de voir l'avancement des inscriptions.<br><b>e</b> : permet de supprimer le sondage. |

Il faut maintenant :

=> Activer votre sondage (a).

**.**...

- => Copier le lien (c) et l'envoyer aux parents d'élèves via l'ENT ou la messagerie académique.
- => Vous pouvez voir l'avancement des inscriptions en cliquand sur (d)

| Liste   | Calen | drie | r            |
|---------|-------|------|--------------|
| jeudi   |       |      |              |
| 17:00 - | 17:30 | •    |              |
| 17:30 - | 18:00 | •    | Raoul MENARD |
|         |       |      |              |

. ..

#### Voici ce que voient les autres parents

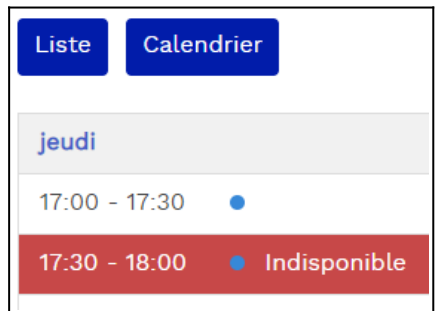

=> Penser à Clore les inscriptions en désactivant votre sondage (a)

=> Pour modifier éventuellement les créneaux et pour **valider** (les parents inscrits recevront un mail de confirmation), cliquer sur (d)

| Liste des réponses          |              |                    |  |
|-----------------------------|--------------|--------------------|--|
| Actions                     | Nom          | Date               |  |
| ✓ Valider Modifier  Annuler | Raoul MENARD | 23 mars 2023 17:30 |  |

Tuto vidéo : <u>https://tube-numerique-educatif.apps.education.fr/w/72K8DfuKebyTgnPNb9v8ct?start=5m3s</u>